2023.07.27BOB 関東支部パソコン同好会例会の様子

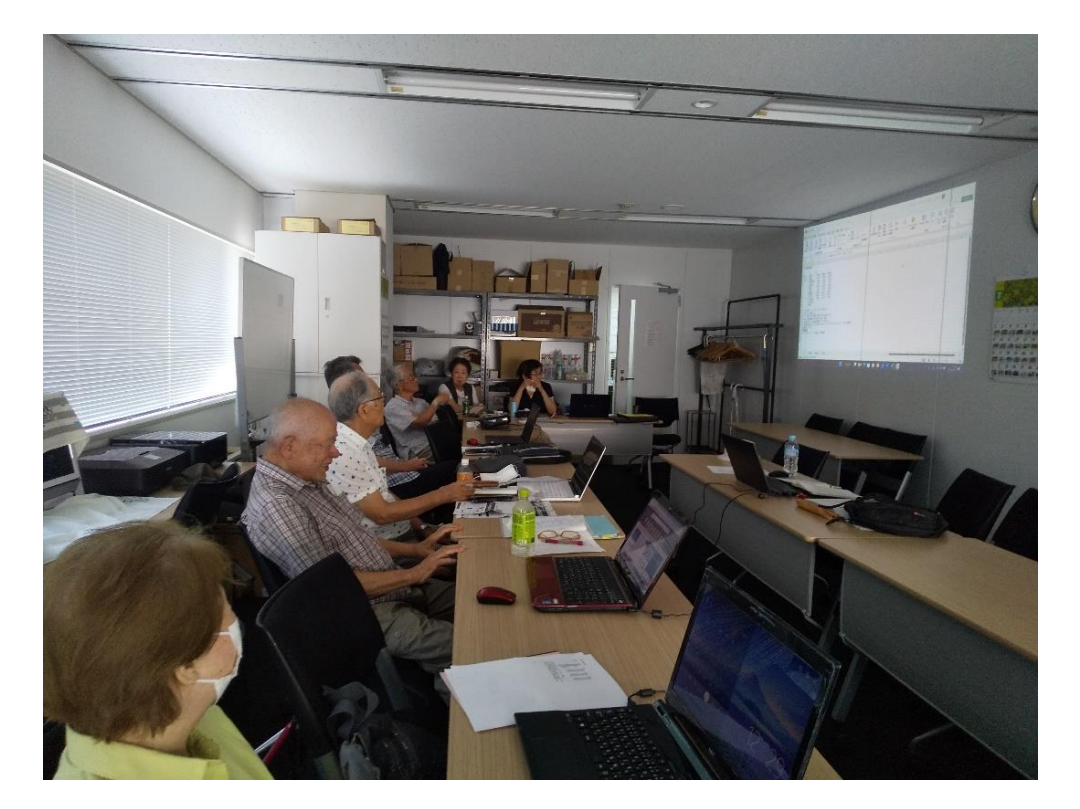

※ 古い資料を取り出して、プロジェクターを利用し、

4 🗆

久し振りに「エくセル」の復習を下記のコメントに従い入力し、編集、計算した。 2002 年家計簿

| u <del>n</del> |                      | ГЛ     |        |        |
|----------------|----------------------|--------|--------|--------|
| 収<br>入<br>支    | 給料                   | 350000 | 360000 | 355000 |
| 出              | 食費                   | 30000  | 25000  | 32000  |
|                | 光熱水道                 | 15000  | 16000  | 12000  |
|                | 日用品                  | 5000   | 4500   | 7500   |
|                | 衣服                   | 10000  | 20000  | 5000   |
|                | 交通                   | 5000   | 5300   | 6500   |
|                | 郵便局                  | 20000  | 20000  | 20000  |
|                | 住宅ローン                | 60000  | 60000  | 60000  |
|                | その他の支出<br>支出合計<br>残高 | 5000   | 3000   | 7500   |

- 1,1月の次にオートフィルを使って2月~3月を入力する。
- 2, F3 のセルに「合計」と入力
- 3, G3~J3 に「平均」「最大」「最小」「支出比率}を入力する。
- 4、G5~J5の数値を「編集」の「Σ」を使って出す(※「合計」欄を除く事に注意。
- 5,「支出比率」J5 のセルに「=(F5)/(J13)の絶対参照(F4 キーを1回押す)」を合計欄を除き、 「エンター」キー。次に「%」表
- 記
- 6,桁数とカンマ付け(読み易い)
- 7, 間隔調整
- 8, タイトルのフォントサイズと結合して中央揃え